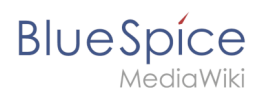

# Inhaltsverzeichnis

| 1. Referenz:BlueSpiceVisualDiff             | 2 |
|---------------------------------------------|---|
| 2. Handbuch:Erweiterung/BlueSpiceVisualDiff | 3 |

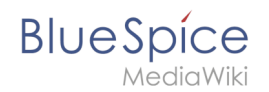

# Referenz:BlueSpiceVisualDiff

## Erweiterung\: BlueSpiceVisualDiff

| Übersicht                                               |                                                                                |               |                           |  |
|---------------------------------------------------------|--------------------------------------------------------------------------------|---------------|---------------------------|--|
| Beschreibung:                                           | Formatierte Darstellung der Unterschiede zwischen zwei Revisionen einer Seite. |               |                           |  |
| Status:                                                 | stable                                                                         | Abhängigkeit: | BlueSpice                 |  |
| Entwickler:                                             | HalloWelt                                                                      | Lizenz:       | GPL v3 only, GPL-3.0-only |  |
| Art:                                                    | BlueSpice                                                                      |               | Qualitätssicherung        |  |
| Edition: BlueSpice pro, BlueSpice Farm, BlueSpice Cloud |                                                                                |               |                           |  |
| Hilfeseite ansehen                                      |                                                                                |               |                           |  |

### Funktion

Mit **BlueSpiceVisualDiff** können Benutzer problemlos zwei Versionen eines Artikels vergleichen.

Es gibt drei verschiedene Ansichten:

1. *Visuell*: Die Ausgabe erfolgt so, wie es ein Leser in einer integrierten Ansicht sieht. Änderungen werden farblich hervorgehoben: Ergänzt grüne, rote Striche.

2. *WikiText*: Die Ausgabe erfolgt in WikiCode in einer integrierten Ansicht. Änderungen werden farblich hervorgehoben.

3. *Klassisch*: Die Ausgabe erfolgt in WikiCode. Alter und neuer Text stehen sich in zwei Spalten gegenüber.

- Sie können über Registerkarten zwischen den Ansichten wechseln.
- Das Java-Befehlszeilentool DaisyDiff erstellt aus zwei in HTML gerenderten Revisionen einen einheitlichen Diff. Dies wird auf einer Spezialseite angezeigt.
- Zusätzliche Informationen werden angezeigt, z. B. die verglichenen Revisionen
- Eine Navigation zum vorherigen Unterschied wird angezeigt. Das Verhalten ähnelt dem von MediaWiki.
- Sie können per Flyout von einer Änderung zur nächsten springen.

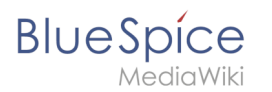

Die Erweiterung VisualDiff basiert auf dem HTML-Diff-Tool DaisyDiff und soll einen schnellen und visuell ansprechenden Überblick über die Änderungen in Revisionen eines Wiki-Artikels geben. Die Änderungen werden in einem sogenannten Unified-Diff und damit in einem Dokument und nicht wie üblich in zwei Spalten angezeigt. Der normale Link zur Diff-Ansicht von MediaWiki wird durch einen Link zu einer Spezialseite überschrieben. Die Artikelrevision (oldid) dient als Grundlage für den Vergleich. Dies definiert auch die Änderungen wie "hinzugefügt" und "gelöscht".

### **Technische Information**

Diese Informationen gelten für BlueSpice 3. Technische Informationen für BlueSpice cloud können im Einzelfall abweichen.

#### Voraussetzungen

MediaWiki: 1.31 BlueSpiceFoundation: 3.2

#### Integriert in

### Spezialseiten

### Konfiguration

| Name                           | Wert                                   |
|--------------------------------|----------------------------------------|
| Visual DiffHtml DiffEngine Url | 'http://localhost:8080<br>/BShtmlDiff' |

### Benutzeroptionen

| Name     | Wert |  |  |
|----------|------|--|--|
| diffonly | 0    |  |  |

# Visueller Versionsvergleich (VisualDiff)

Eine freigegebene Version dieser Seite, freigegeben am 21. Juli 2020, basiert auf dieser Version.

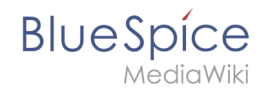

Mit **BlueSpiceVisualDiff** können Benutzer zwei Versionen einer Wikiseite in verschiedenen Ansichten vergleichen.

## Inhaltsverzeichnis

| 1 | Versionen vergleichen | 5 |
|---|-----------------------|---|
| 2 | Farbmarkierungen      | 5 |
| 3 | Verwandte Themen      | 6 |

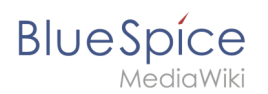

### Versionen vergleichen

VisualDiff ist in die Verlaufsseite jeder Inhaltsseite integriert. Benutzer mit Leserechten können auf den Versionsvergleich zugreifen, indem sie oben rechts auf *Seiten > Versionsgeschichte* klicken.

Wählen Sie in der Verlaufsansicht zwei Versionen aus, indem Sie das Optionsfeld vor jeder Revision markieren und klicken Sie auf *Gewählte Revisionen vergleichen*.

| BlueSpice3                                |      |     | ٩                                                                                                    | Ø- •-                                                                                                    | Ĩ wP |
|-------------------------------------------|------|-----|----------------------------------------------------------------------------------------------------|----------------------------------------------------------------------------------------------------|------|
| 1 🖣 📋                                     | ۵    | =   | Seite                                                                                                    | 28 Minuten - Sissy Oppermann 🗉 🙊 🚖                                                                                                    |      |
| Besuchte Seiten<br>Testpage<br>Hauptseite | ^    |     | Testpage: Versionsgeschichte     Logbücher dieser Seite anzeigen<br>- Testpage     Nach Versionen suchen<br>bis Jahr: 2019<br>- Wargelicknie Versionen zeigen<br>- Anzeigen     Zur Anzeigen     Zur Anzeigen     Zur Anzeigen     Versionen die zu vergleichenden Versionen auswählen und die Schaltflähler     • (Aktuell) = Unterschied zur vorherigen Version                                                                                                    | Fille                                                                                                    |      |
|                                           |      |     | Consider term - version au object zeit, behötzennemen / Aufresse des bearbeitets, K = Keine A<br>Gewählte Versionen vergleichen (Aktuell / Vorherige) @ 0746, 4. Apr. 2019  WikiSysop (Diskussion   Beiträge   Sperren) (<br>versionen zurücketzen   rückgängig machen) (Markierung: Visuelle Bearbeitung) (Aktuell   Vorherige) @ 0746, 4. Apr. 2019  WikiSysop (Diskussion   Beiträge   Sperren) (<br>machen) (Markierung: Visuelle Bearbeitung) (Aktuell   Vorherige) @ 0746, 4. Apr. 2019  WikiSysop (Diskussion   Beiträge   Sperren) (<br>machen) (Markierung: Visuelle Bearbeitung) (Aktuell   Vorherige) @ 0739, 4. Apr. 2019  WikiSysop (Diskussion   Beiträge   Sperren) (<br>schen) (Markierung: 2017-Queiltext-Bearbeitung) (Aktuell   Vorherige) @ 0739, 4. Apr. 2019  WikiSysop (Diskussion   Beiträge   Sperren) (<br>schen) (Markierung: 2017-Queiltext-Bearbeitung) (Aktuell   Vorherige) @ 0739, 4. Apr. 2019  WikiSysop (Diskussion   Beiträge   Sperren) (<br>schen) (Markierung: 2017-Queiltext-Bearbeitung) (Aktuell   Vorherige) @ 0739, 4. Apr. 2019  WikiSysop (Diskussion   Beiträge   Sperren) (<br>schen) (Markierung: 2017-Queiltext-Bearbeitung) (Aktuell   Vorherige) @ 0739, 4. Apr. 2019  WikiSysop (Diskussion   Beiträge   Sperren) (<br>schen) (Markierung: 2017-Queiltext-Bearbeitung) (Aktuell   Vorherige) @ 0739, 4. Apr. 2019  WikiSysop (Diskussion   Beiträge   Sperren) (<br>machen) (Markierung: 2017-Queiltext-Bearbeitung) (Aktuell   Vorherige) @ 0739, 4. Apr. 2019  (Markierung: 2017-Queiltext-Bearbeitung) (Aktuell   Vorherige) @ 0739, 4. Apr. 2019  (Markierung: 2017-Queiltext-Bearbeitung) (Aktuell   Vorherige) @ 0739, 4. Apr. 2019  (Markierung: 2017-Queiltext-Bearbeitung) (Aktuell   Vorherige) @ 0739, 4. Apr. 2019  (Markierung: 2017-Queiltext-Bearbeitung) (Aktuell   Vorherige) @ 0739, 4. Apr. 2019  (Markierung: 2017-Queiltext-Bearbeitung) (Markierung: 2017-Queiltex | (853 Bytes) (-39 Bytes) (Mehr als 10<br>(892 Bytes) (-34 Bytes) (rückgångig<br>(926 Bytes) (+66 Bytes) (rückgångig<br>(858 Bytes) (-75 Bytes) (rückgångig<br>(933 Bytes) (+3 Bytes) (rückgångig |      |
| Revisionen aus                            | swäh | len |                                                                                                    |                                                                                                    |      |

Dies öffnet die Vergleichsansicht mit mehreren verfügbaren Vergleichsmodi:

- VisualDiff Visueller Vergleich innerhalb des Fließtexts.
- WikiText zeigt den Unterschied im Quelltext.
- Klassisch zeigt den Unterschied in einem zweispaltigen Layout. Es wird hervorgehoben, welche Zeilen hinzugefügt oder entfernt wurden.

### Farbmarkierungen

Bei einer Änderung kann es sich um "hinzugefügten", "gelöschten", "geänderten" oder "Konfliktinhalt" handeln. Aufgrund der Art der Wiki-Artikel sind "geändert" und "Konflikt" sehr selten. "Geändert" wird z.B. wenn ein wort nachträglich verlinkt wurde. Alle anderen Änderungen (auch wenn sie "geändert" werden) werden als "hinzugefügt" oder "gelöscht" angezeigt.

Farbcode für Textänderungen:

- Hellblau: Ergänzungen zum Text.
- Orange und durchgestrichen: Aus dem Text streichen.

#### Referenz:BlueSpiceVisualDiff

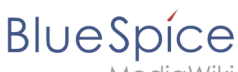

/lediaWiki

 Blaue gestrichelte Linien: Änderungen in der Struktur des Artikels. Dies ist normalerweise der Fall, wenn ein Wort nachträglich verknüpft oder eine Überschrift geändert wurde.

Farbcode für Bildänderungen:

- Hellblauer Rahmen: Bild hinzugefügt oder das aktuelle Format eines geänderten Bildes.
- Roter Rahmen: Gelöschtes Bild oder das frühere Format eines geänderten Bildes.

### Verwandte Themen

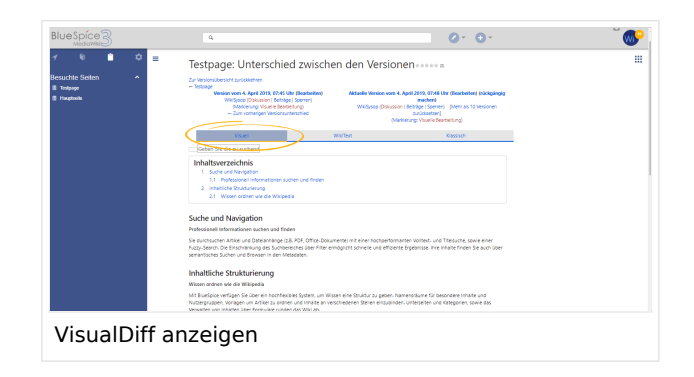

• Referenz:BlueSpiceVisualDiff